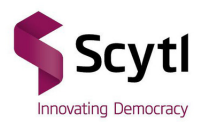

## Tutorial para Adicionar Celular e Receber uma Senha

No site da eleição encontre o menu "SENHA", ao passar o mouse em por cima deste menu, dois submenus irão aparecer.

| ELEIÇÕES CORECONS 2018<br>CONSELHOS REGIONAIS DE ECONOMIA                                                                                       |  |
|----------------------------------------------------------------------------------------------------|--|
| INÍCIO SERMA CALENDÁRIO NOTÍCIAS                                                                                                    |  |
| BEM-VINDO AO PORTAL DAS ELEIÇÕES DO SISTEMA COFECON/CORECONS<br>As eleições ocorrerão das 08h do dia 30 de outubro às 20h do dia 31 de outubro. |  |
| 82 : 17 : 06 : 10<br>Das Hris Min Seg<br>Para o Início das eleições                                                                             |  |

## Selecione o submenu "RECEBER SENHA"

| COFFECON ELEIÇOES CORECONS 2018<br>CONSELHOS REGIONAIS DE ECONOMIA                                                                                                    | CORECON AC |
|----------------------------------------------------------------------------------------------------|------------|
| INCLO SENAL CLENDARIO NOTICIAS<br>RECEBBRIZANIA<br>TROCAR SEMINA<br>BEM-VINDO AO PORTAL DAS ELEIÇÕES DO SISTEMA COFECON/CORECONS<br>As eleições ocorrerão das 08h do dia 30 de outubro às 20h do dia 31 de outubro.<br>82 : 17 : 04 : 36<br>DIAS HAS MIN SEG<br>PARA O INÍCIO DAS ELEIÇÕES |            |

## Insira o CPF para realizar o login no módulo "RECEBER SENHA"

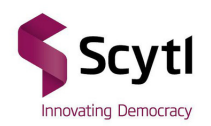

Dentro do módulo, caso seja o primeiro acesso e ainda não possua um celular cadastrado, é necessário clicar no botão "ADICIONAR CELULAR"

| COFFECON<br>ISANDO TERALO E EGORIA<br>BETEMA COFECON CORECON | ELEIÇÕES CORECONS 2018<br>CONSELHOS REGIONAIS DE ECONOMIA |                                             |                                                  | CORECON AC- |  |  |
|--------------------------------------------------------------|-----------------------------------------------------------|---------------------------------------------|--------------------------------------------------|-------------|--|--|
| ≮ VOLTAR                                                     | RECEBER SENHA                                             |                                             |                                                  |             |  |  |
|                                                              |                                                           | 🔁 Você não possui dad<br>para realizar a re | os de contato cadastrados<br>cuperação de senha. |             |  |  |
|                                                              | ×                                                         | CANCELAR                                    | ADICIONAR CELULAR                                | >           |  |  |
|                                                              |                                                           |                                             |                                                  |             |  |  |
|                                                              |                                                           |                                             |                                                  |             |  |  |
|                                                              |                                                           |                                             |                                                  |             |  |  |
|                                                              |                                                           |                                             |                                                  |             |  |  |
|                                                              |                                                           |                                             |                                                  |             |  |  |

Responda a identificação positiva.

Serão feitas três perguntas, dentre as seguintes informações: Nome da Mãe, Data de Nascimento, Naturalidade e Número de Registro profissional. **Somente serão permitidas 5 tentativas. Caso exceda o limite, o economista não poderá votar.** Exemplo:

|                              | ELEIÇÕES CORECONS 2018<br>CONSELHOS REGIONAIS DE ECONOMIA                                                                                                    | CORECON ( <b>RC</b> )- |
|------------------------------|----------------------------------------------------------------------------------------------------|------------------------|
|                              | CONFIRMAÇÃO POSITIVA                                                                                                    |                        |
|                              | Oras proseque, é recessión confinera algunes internações      Pargondo Mr 1: Kons da sola      Orano Portificil A LETIE      Orano Portificil A LETIE      Orano Portificil A LETIE      Orano Portificia A LETIE      Orano Portificia A LETIE      Orano Portificia A LETIE      Orano Portificia A LETIE      Orano Portificia A LETIE      Netvituras das Antonices      X CALCELAR COLUMPRAMAR > |                        |
| COFECON<br>Total allocations | ELEIÇÕES CORECONS 2018<br>CONSELHOS REGIONAS DE ECONOMA                                                                                                    | CORECU 👰 •             |
|                              | CONFIRMAÇÃO POSITIVA                                                                                                    |                        |
|                              | Preprints by 2. Data in Nacional III and IIII and IIIIIIIIIIIIIIIIIIIIII                                                                                                    |                        |
|                              |                                                                                                    |                        |

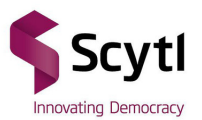

| COFECON ELEIÇÕES CORECONS :<br>UNIVER APROVINSION CONFLICTS RECORMES DE ECON | ELEIÇÕES CORECONS 2018<br>CONSELHOS REGIONAIS DE ECONOMIA                                                                                                    | CORECON (AC)- |
|------------------------------------------------------------------------------|----------------------------------------------------------------------------------------------------|---------------|
|                                                                              | CONFIRMAÇÃO POSITIVA                                                                                                    |               |
|                                                                              | Para prosespor, é nocessión confinur algunas informações:  Parajonta Nº 3. Naturalidade  COVERIDADOR VALADARES  COVERIDADOR VALADARES  COVERIDADOR VALADARES  COVERIDADOR VALADARES  EN DO EL APREIRO EN DO EL APREIRO EN DO EL AP |               |

Coloque o número de celular (com DDD) que se deseja adicionar e clique em VERIFICAR CELULAR. Este celular não poderá ser alterado e também não poderá ser utilizado para outro eleitor, ou seja, só é possível cadastrar um celular por eleitor.

Este celular deverá estar acessível, pois será enviado um SMS de verificação para completar o cadastro.

| CONTLINE VIETAAL OF ROMONA<br>SISTEMA COFECON/CORECONS | ELEIÇÕES CORECONS 2018<br>CONSELHOS REGIONAIS DE ECONOMIA                 | CORECON (AC)- |  |
|--------------------------------------------------------|---------------------------------------------------------------------------|---------------|--|
| < VOUAR                                                | RECUPERAR SENHA                                                           |               |  |
|                                                        | Incluir novo número celutar:<br>98 99999 9999                             |               |  |
|                                                        | × CANCELAR VERIFICAR CELULAR >                                            |               |  |
|                                                        |                                                                           |               |  |
|                                                        |                                                                           |               |  |
|                                                        |                                                                           |               |  |
|                                                        |                                                                           |               |  |
| Informe o código recebido por Sl                       | MS e clique em "ENVIAR".                                                  |               |  |
|                                                        | ELEIÇÕES CORECONS 2018<br>CONSELHOS REGIONAIS DE ECONOMIA                 | CORECON (AC - |  |
| < voltar                                               | RECUPERAR SENHA                                                           |               |  |
|                                                        |                                                                           |               |  |
|                                                        | Insira o código recebido por SMS:                                         |               |  |
|                                                        | Insira o código recebido por SMS: $X \ X \ X \ X \ X \ X$                 |               |  |
|                                                        | Insira o código recebido por SMS:                                         |               |  |
|                                                        | Insira o código recebido por SMS:                                         |               |  |
|                                                        | Insira o código recebido por SMS:<br>X X X X X X X<br>★ CANCELAR ENVIAR ► |               |  |
|                                                        | Insira o código recebido por SMS:                                         |               |  |

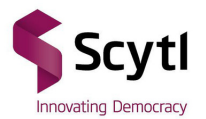

Caso o código esteja correto, o celular será verificado e estará disponível para receber a senha.

Selecione este celular e clique em "RECUPERAR SENHA".

| COFFECON<br>SETURA DE LORDER<br>SETURA OFECONOCIECONO | ELEIÇÕES CORECONS 2018 CORECON (AC CORECON (AC                                                                         |                                                                  |   |
|-------------------------------------------------------|----------------------------------------------------------------------------------------------------|------------------------------------------------------------------|---|
| ≮ VOLTAR                                              | RECEBE                                                                                                    | R SENHA                                                          |   |
|                                                       | Escolha a forma de<br>Seus dados cadastr<br>Celular 1: 61****66059<br>(****] Dados parcialmente soutados<br>K CANCELAR | receber a sua senha.<br>ados no sistemas são:<br>RECUPERAR SENHA | > |
|                                                       |                                                                                                    |                                                                  |   |

Uma senha será gerada e enviada para o celular cadastrado.

| COFFECON<br>SISTUM OFFECTIVE OFFECTIVE | ELEIÇÕES CORECONS 2018<br>CONSELHOS REGIONAIS DE ECONOMIA      | CORECON (AC - |
|----------------------------------------|----------------------------------------------------------------|---------------|
| ≮ VOLTAR                               | RECEBER SENHA                                                  |               |
|                                        | Uma senha foi gerada com sucesso e enviada para o seu celular. |               |

Após isso, para votar, o eleitor deverá troca a senha no menu **Senha, Trocar Senha**. Toda senha recebida pelo celular é provisória, e deve ser alterada para votar.